|                                                                                                    | Procedimento Operacional Padrão |                    |        |                     |        |
|----------------------------------------------------------------------------------------------------|---------------------------------|--------------------|--------|---------------------|--------|
| CÓDIGOPOP GST – 18Página 1 de 4TÍTULOREMOÇÃO POR MOTIVO DE SAÚDE                                              |                                 | gina <b>1</b> de 6 | T – 18 | CÓDIGO POP GST – 18 |        |
| VERSÃO         3         DATA         20/01/2025         RESPONSÁVEL         GERÊNCIA DE SAÚDE DO TRABALHADOR |                                 | 0/01/2025          | DATA   | 3                   | VERSÃO |

| Item | Passos                            | sos Descrição                                                                                                    |          |  |  |  |
|------|-----------------------------------|----------------------------------------------------------------------------------------------------|----------|--|--|--|
| 1    | Abrir processo no SEI             | <ul> <li>Na tela inicial do SEI, clicar na aba "Iniciar Processo" (localizada no menu à esquerda) e escolher o Tipo do Processo: "GESTÃO:Pessoal 081 – Remoção por Motivo de Saúde ".</li> <li>*Caso não apareçam todas as opções, clicar no sinal de "+" para listar todos os processos disponíveis.</li> <li>Preencher os campos: <ul> <li>Protocolo: automático</li> <li>Tipo do processo: já é preenchido automaticamente</li> <li>Especificação: (pode deixar em branco)</li> <li>Classificação por assuntos: já é preenchido automaticamente</li> <li>Observações desta Unidade: (pode deixar em branco)</li> <li>Interessados: nome do interessado</li> <li>Nível de acesso: restrito</li> <li>Hipótese legal: informação pessoal</li> </ul> </li> <li>Clicar em "Salvar" e o processo será criado.</li> </ul> | Servidor |  |  |  |
| 2    | Inserir formulário no<br>processo | <ul> <li>Na barra de ferramentas do processo, clicar no botão "Incluir<br/>Documento" e escolher o Tipo de Documento:<br/>"GESTÃO:Pessoal 081 - Remoção por Motivo de Saúde".</li> <li>Preencher os campos: <ul> <li>Texto inicial: nenhum</li> <li>Descrição: (deixar em branco)</li> <li>Classificação por assuntos: já é preenchido<br/>automaticamente</li> <li>Observações desta Unidade: (deixar em branco)</li> <li>Nível de acesso: <i>restrito</i></li> <li>Hipótese legal: <i>informação pessoal</i></li> </ul> </li> <li>Clicar em "Confirmar dados" e o formulário será inserido no<br/>processo.</li> </ul>                                                                                                    | Servidor |  |  |  |
| 3    | Preencher, salvar e<br>assinar    | Preencher o formulário que abrirá automaticamente. Caso não<br>seja possível editar o conteúdo, clicar em " <b>Editar Conteúdo</b> "<br>(no menu de ferramentas).<br>Depois de preenchido todos os campos, clicar em " <b>salvar</b> " e<br>após clicar em " <b>assinar</b> " (a assinatura é feita com a senha<br>utilizada para entrar no SEI).                                                                                                    | Servidor |  |  |  |

| S   | ei                                                                                                    | U                                                                                                    | fjf                              | Procedimento Operacional Padrão                      |                                                                                                    |  |                          |  |  |
|-----|----------------------------------------------------------------------------------------------------|----------------------------------------------------------------------------------------------------|----------------------------------|------------------------------------------------------|----------------------------------------------------------------------------------------------------|--|--------------------------|--|--|
| CÓD | IGO                                                                                                    | POP                                                                                                    | GST – 18                         | Página <b>2</b> de <b>4</b>                          | Página 2 de 4 TÍTULO REMOÇÃO POR MOTIVO DE SAÚDE                                                                                                    |  |                          |  |  |
| VER | SÃO                                                                                                    | 3                                                                                                    | DATA                             | 20/01/2025                                           | 20/01/2025 <b>RESPONSÁVEL</b> GERÊNCIA DE SAÚDE DO TRABALHADOR                                                                                                    |  |                          |  |  |
|     |                                                                                                    |                                                                                                    |                                  |                                                      |                                                                                                    |  |                          |  |  |
| 4   | 4 Enviar processo                                                                                                    |                                                                                                    |                                  | Clicar no r<br>Processo" na<br>• Para<br>No<br>SAÚ   | Servidor                                                                                                    |  |                          |  |  |
|     |                                                                                                    |                                                                                                    |                                  | Para<br>No (<br>ADN     Clicar em "     selecionada. | <ul> <li>Para servidores lotados em Governador Valadares:<br/>No Campo Unidade , selecionar a unidade CAMPUSGV-<br/>ADMINISTRATIVO -SIASS.</li> <li>Clicar em "Enviar" e o processo será enviado para a unidade<br/>selecionada</li> </ul> |  |                          |  |  |
| 5   | Aı                                                                                                    | nalisar                                                                                                    | processo                         |                                                      |                                                                                                    |  | GER – SAÚDE/<br>SIASS-GV |  |  |
| 6   | Cientificar a Unidade<br>de Gestão de PessoasIr no menu de ferramentas do processo e clicar em "Enviar<br>Correspondência Eletrônica", preencher os dados necessários e o<br>texto para conhecimento do processo e clicar em enviar para o<br>destinatário:•GER-SAÚDE: Enviar para a SEC PROGEPE<br>•<br>SIASS-GV: Enviar para a CGP-GV |                                                                                                    |                                  |                                                      |                                                                                                    |  | GER – SAÚDE/<br>SIASS-GV |  |  |
| 7   | Agendar Perícia -                                                                                                    |                                                                                                    |                                  |                                                      |                                                                                                    |  | GER – SAÚDE/<br>SIASS-GV |  |  |
| 8   | Con                                                                                                    | Convocar servidor via<br>e-mail SEI Ir no menu de ferramentas do processo e clicar em " <b>Enviar</b><br><b>Correspondência Eletrônica</b> ", preecher os dados necessarios e<br>clicar em enviar. |                                  |                                                      |                                                                                                    |  |                          |  |  |
| 9   | R                                                                                                    | ealiza<br>mé                                                                                                    | r perícia<br>dica                |                                                      | Junta Oficial de<br>Saúde                                                                                                    |  |                          |  |  |
| 10  | Nec<br>Mi                                                                                                    | essita<br>Equ<br>ultipro                                                                                                    | parecer de<br>lipe<br>fissional? | Junta Oficial de<br>Saúde                            |                                                                                                    |  |                          |  |  |
| 11  | Rea<br>m                                                                                                    | lizar at<br>ultipro                                                                                                    | tendimento<br>ofissional         |                                                      | Equipe<br>Multiprofissional                                                                                                    |  |                          |  |  |
| 12  | I                                                                                                    | Emitir                                                                                                    | Parecer                          | Emitir parece                                        | Equipe<br>Multiprofissional                                                                                                    |  |                          |  |  |
| 13  |                                                                                                    | Junta Oficial de<br>Saúde                                                                                                    |                                  |                                                      |                                                                                                    |  |                          |  |  |

| S             | ei                                                                                                    | U                        | fjf                      | Procedimento Operacional Padrão                                                                                                    |                                                                                                    |  |                          |  |  |  |
|---------------|----------------------------------------------------------------------------------------------------|--------------------------|--------------------------|----------------------------------------------------------------------------------------------------|----------------------------------------------------------------------------------------------------|--|--------------------------|--|--|--|
| CÓD           | IGO                                                                                                    | POI                      | P GST – 18               | Página 3 de 4 TÍTULO REMOÇÃO POR MOTIVO DE SAÚDE                                                                                                 |                                                                                                    |  |                          |  |  |  |
| VERSÃO 3 DATA |                                                                                                    |                          |                          | 20/01/2025 <b>RESPONSÁVEL</b> GERÊNCIA DE SAÚDE DO TRABALHADOR                                                                                   |                                                                                                    |  |                          |  |  |  |
| 14            | And                                                                                                    | exar la<br>no p          | audo pericia<br>rocesso  | Clicar no íc<br>Preencherod<br>dados":<br>• Tip<br>• Dat<br>• Núu<br>• For<br>• Ren<br>• Inte<br>• Cla<br>• Obu<br>• Níve<br>• Hip<br>* Anexar o | <ul> <li>Clicar no ícone "Incluir Documento" e selecionar "Externo".<br/>Preencheros campos necessários e clicar em "Confirmar dados":</li> <li>Tipo de documento: <i>laudo</i></li> <li>Data do documento: <i>data em que o documento foi emitido</i></li> <li>Número / Nome na Árvore: (<i>deixar em branco</i>)</li> <li>Formato: <i>Nato-Digital</i></li> <li>Remetente: (<i>deixar em branco</i>)</li> <li>Interessado: (<i>deixar em branco</i>)</li> <li>Classificação por assuntos: (<i>deixar em branco</i>)</li> <li>Observações desta Unidade: (<i>deixar em branco</i>)</li> <li>Nível de acesso: <i>restrito</i></li> <li><i>Hipótese legal: informação pessoal</i></li> </ul> |  |                          |  |  |  |
| 15            | Enviar processo para o<br>servidor requisitanteClicar no número do processo e depois no botão "Enviar<br>Processo" na barra de ferramentas do processo. No Campo<br>Unidade, selecionar a unidade do servidor requisitante.Clicar em "Enviar" e o processo será enviado para a unidade<br>selecionada. |                          |                          |                                                                                                    |                                                                                                    |  | GER – SAÚDE/<br>SIASS-GV |  |  |  |
| 16            | A                                                                                                    | por ci                   | iência no<br>cesso       | Ir no anexo o<br>no menu de f                                                                                                    | Ir no anexo do laudo pericial e clicar no ícone <b>Ciência</b> , localizado no menu de ferramentas do documento.                                                                                                    |  |                          |  |  |  |
| 17            |                                                                                                    | Rec                      | orrer?                   | er? Se SIM, ir diretamente para o <b>Passo 20</b> .<br>Se NÃO, e ir para o <b>Passo 18</b> .                                                     |                                                                                                    |  |                          |  |  |  |
| 18            | Co                                                                                                    | oncluii                  | r Processo               | Ir no menu d<br><b>Processo</b> ".                                                                                                    | Servidor                                                                                                    |  |                          |  |  |  |
| 19            | Ir                                                                                                    | para o                   | GER – SAÚDE/<br>SIASS-GV |                                                                                                    |                                                                                                    |  |                          |  |  |  |
| 20            | recon                                                                                                    | Env                      | viar a<br>ação/recurso   | Para<br>proc<br>recor<br>P     Para<br>Envi<br>form                                                                                              | <ul> <li>Para servidores lotados em Juiz de Fora: Enviar no processo ou para o e-mail siass@ufjf.br o formulário de reconsideração/recurso preenchido</li> <li>Para servidores lotados em Governador Valadares: Enviar no processo ou para o e-mail siass.gv@ufjf.br o formulário de reconsideração/recurso preenchido</li> </ul>                                                                                                    |  |                          |  |  |  |
| 21            | recon                                                                                                    | GER – SAÚDE/<br>SIASS-GV |                          |                                                                                                    |                                                                                                    |  |                          |  |  |  |

| sei!ufjf            |                    |                                      |                                                  | Procedimento Operacional Padrão                                                                                                    |                          |  |                          |  |
|---------------------|--------------------|--------------------------------------|--------------------------------------------------|----------------------------------------------------------------------------------------------------|--------------------------|--|--------------------------|--|
| CÓDIGO POP GST – 18 |                    |                                      | GST – 18                                         | Página 4 de 4 TÍTULO REMOÇÃO POR MOTIVO D                                                                                                    |                          |  | E SAÚDE                  |  |
| VERSÃO 3 DATA       |                    |                                      |                                                  | 20/01/2025                                                                                                    | BALHADOR                 |  |                          |  |
|                     |                    |                                      |                                                  | <ul> <li>Tip</li> <li>Dat</li> <li>Nún</li> <li>For</li> <li>Rer</li> <li>Inte</li> <li>Cla</li> <li>Obs</li> <li>Nív</li> <li>* Anexar o arc</li> </ul> |                          |  |                          |  |
| 22                  | R                  | etornai<br>Pass                      | para o<br>10 5                                   | -                                                                                                    |                          |  | Servidor                 |  |
| 23                  | R                  | lequeri<br>Defer                     | mento<br>ido?                                    | Se SIM, ir para o <b>Passo 25</b> .<br>Se NÃO, ir diretamente para o <b>Passo 26</b> .                                                                   |                          |  | GER – SAÚDE/<br>SIASS-GV |  |
| 24                  | In                 | serir e<br>Inte                      | m Bloco<br>erno                                  | Na barra de <b>bloco</b> ". Em processo.                                                                                                    | GER – SAÚDE/<br>SIASS-GV |  |                          |  |
| 25                  | Envi<br>Unic<br>Pe | ar proc<br>lade de<br>essoas<br>Imeo | cesso para a<br>e Gestão de<br>e Chefia<br>diata | Incluir um of<br>processo e<br>ferramentas of<br>• GEH<br>unid<br>de re<br>imed<br>• SIAS<br>CAN<br>de re<br>imed<br>Clicar em "<br>selecionada.         | GER – SAÚDE/<br>SIASS-GV |  |                          |  |
| 26                  | Co                 | oncluir                              | Processo                                         | Ir no menu d<br><b>Processo</b> ".                                                                                                    | GER – SAÚDE/<br>SIASS-GV |  |                          |  |